## アプリの操作方法

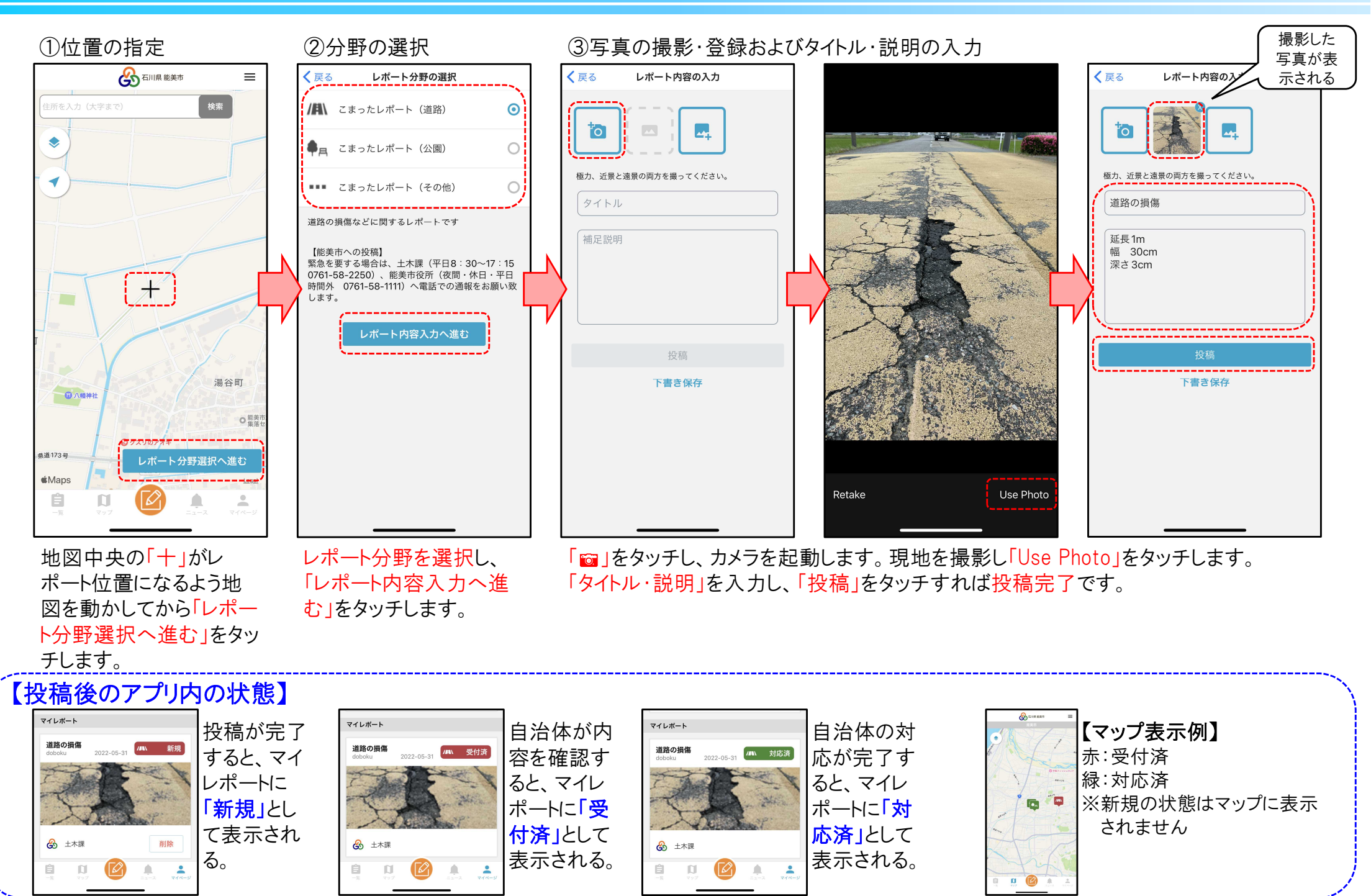

能美市土木課